# 0061/63 Dial Plus ご利用ガイド

# Android版 Ver.1.0

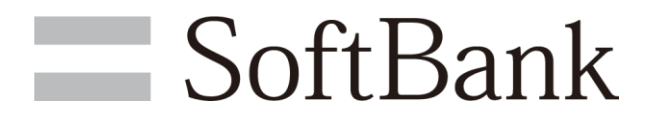

ソフトバンク株式会社

| 1. | はじめに | <br>P.3 |
|----|------|---------|
| 2. | 使い方  | <br>P.4 |

# 1. はじめに

## ダウンロード

- 🚹 Playストアを開きます。
- 2 初めてPlayストアを起動した場合はGoogleアカウントとパスワードを入力し ログインします。
- 3 Playストアの"検索"バーに「0061/63 Dial Plus」と入力し「0061/63 Dial Plus」 を選択します。※1
- 4 インストールを選択するとアプリ権限の確認画面が表示されるので"同意する" を選択します。
- 5 アプリケーションがダウンロードされ、「0061/63 Dial Plus」のアイコンが表示 されます。

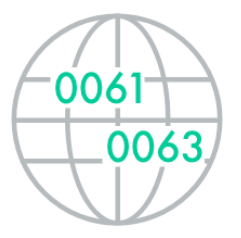

## ※1 Playストアに表示されない場合は、「ブラウザ」または「Chrome」を表示させ、 画面上部の「URL入力欄」に以下URLを入力してください。

https://play.google.com/store/apps/details?id=jp.co.softbank.prefix006x.plus&hl=ja

# 2. 使い方

Step1

「0061/63 Dial Plus」アプリ ケーションを起動します。

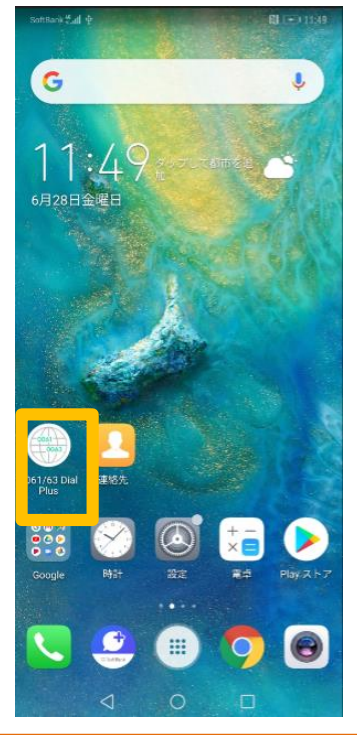

### Step4 電話番号の先頭に付与したいプ レフィックスを選択します。

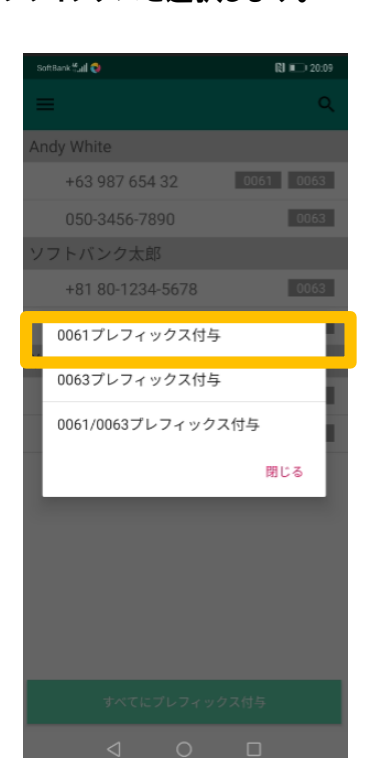

### **Step2** "利用規約"画面を確認後、「利 用規約に同意する」を選択します。 (初回のみ表示) 「初回のみ表示」 「1061/63 Dial Plus」 アプリケーションソフトウェ アポリ用規約

#### 第1条(目的)

1 この「0061/63 Dial Plus」アプリケーションソフ トウェア利用規約(以下「本規約」といいます。) は、ソフトバンク株式会社(以下「当社」といいま す。)が電話サービス等契約約款に基づき提供する 「0061関際電話サービス」または「0063携帯電話 使い分けサービス」(以下総称して「本サービス」 といいます。)の利用オプションとして提供する 「0061/63 Dial Plus」アプリケーションとして提供する 「0061/63 Dial Plus」アプリケーションとして提供する 「0061/63 Dial Plus」アプリケーションとして提供する 「0061/63 Dial Plus」アプリケーションとして提供する 「0061/63 Dial Plus」アプリケーションとして提供する 「0061/63 Dial Plus」アプリケーションとして提供する (以下「本アプリケーション」といいます。)の 利用条件等について定めるものです。 2 本アプリケーションを対象端末にインストールし て利用する方(以下「ご利用者」といいます。)は 本規約を試実に遵守するものとします。

#### 第2条(本規約の適用および終了)

1本規約は、ご利用者が本アプリケーションをイン ストールし、使用を開始し、またはご利用者の占有 若しくは管理下に置いた時点をもって成立し、効力 を生じるものとします。 2ご利用者は、対象端末の初期化を行うこと、また はご利用者の占有または管理下にある全ての本アプ リケーションを消去、破棄することにより、本規約 の適用を終てさせることができます。

利用規約に同意する

# Step5

Androidの連絡先に追加した電 話番号のプレフィックスが灰色 から緑色に変更します。

| SoftBank ≝all ∲  | 関 💽 20:43 |  |  |  |
|------------------|-----------|--|--|--|
| =                | Q         |  |  |  |
| Andy White       |           |  |  |  |
| +63 987 654 32   | 0061 0063 |  |  |  |
| 050-3456-7890    | 0063      |  |  |  |
| ソフトバンク太郎         |           |  |  |  |
| +81 80-1234-5678 | 0063      |  |  |  |
| 010823456789     | 0061 0063 |  |  |  |
| 汐留花子             |           |  |  |  |
| 045-678-9012     | 0063      |  |  |  |
| 090-1234-5678    | 0063      |  |  |  |
|                  |           |  |  |  |
| すべてにプレフィックス付与    |           |  |  |  |
|                  |           |  |  |  |

### Step3

#### Androidの連絡先に0061/ 0063を付与したい電話番号を 選択します。

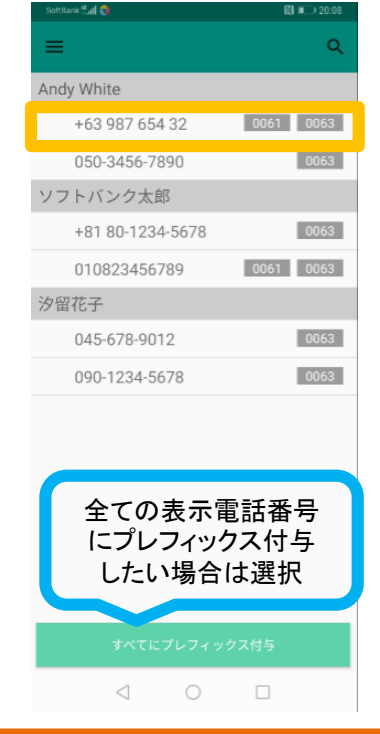

## Step6

Androidの連絡先に追加表示さ れます。

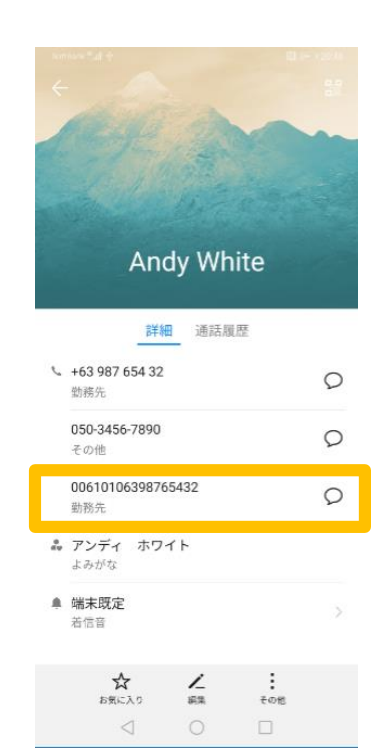